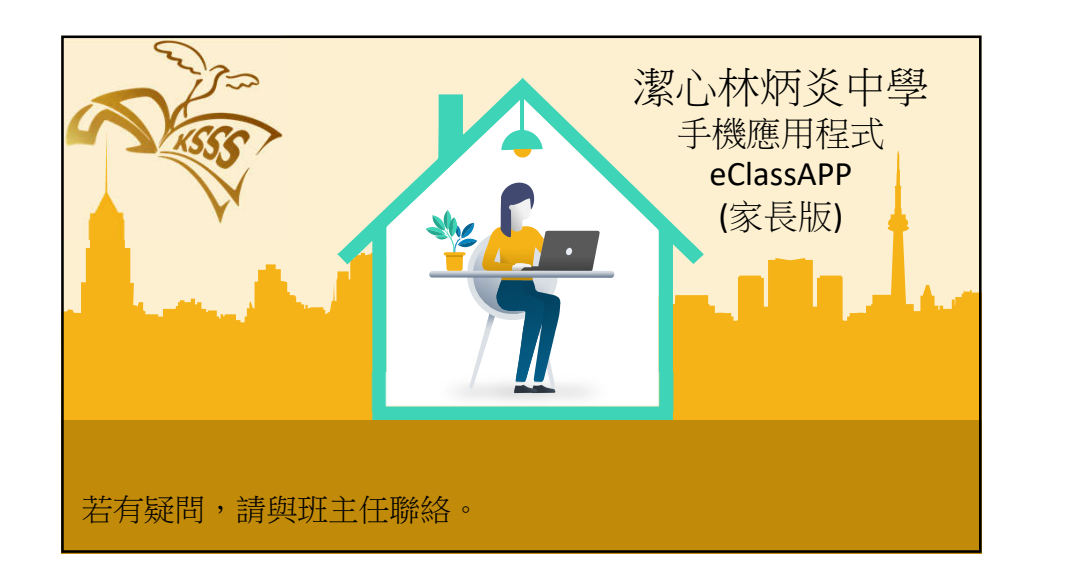

## 手機應用程式(家長版)

內聯網提供一個互動平台給師生聯繫,當中的功能包括查看學校宣佈及通告、家課表、閱讀及簽回通告、初中家課表、電子錢包紀錄等等。

eClassAPP 提供更快捷的途徑讓學生使用內聯網部分功能及接收即時訊息,讓家校有更好的連繫。

➢ EClass Parent App安裝及使用

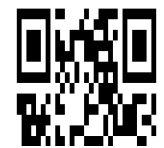

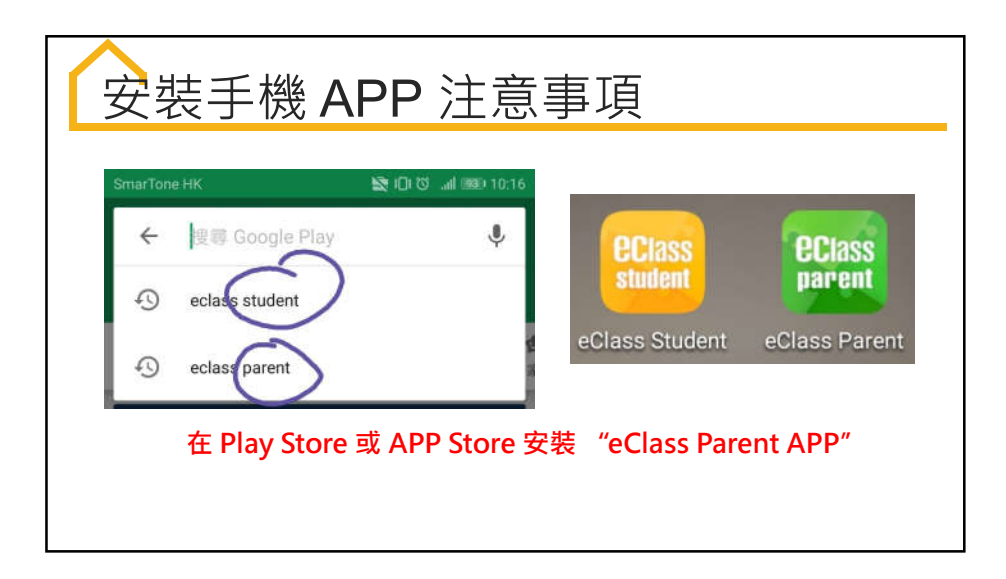

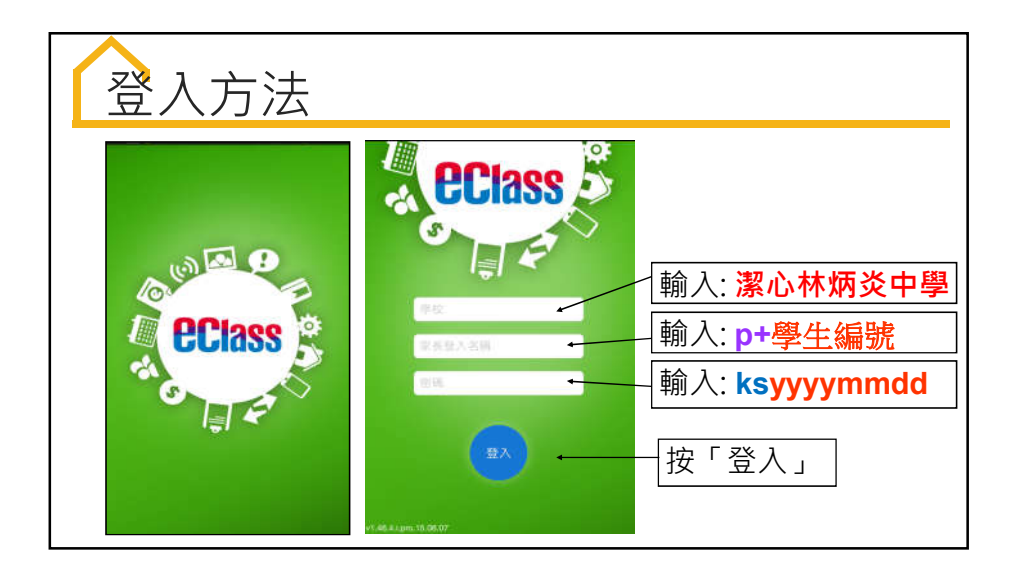

| 登入資料                                                                                                    | 主要功能                                             |
|----------------------------------------------------------------------------------------------------|--------------------------------------------------|
| 登入名稱:p+學生編號   登入名稱:p+學生編號   預設密碼:學生出生日期 (ksyyyymmdd)   例子:學生編號是 202209888   →登入名稱: p202209888   出生於 2010年12月7日 | 01 即時訊息<br>02 學校宣佈<br>03 通告<br>04 考勤紀錄<br>05 校曆表 |
| → 密碼: ks20101207<br>(若家長曾更改密碼・請沿用已更改的密碼登入)<br><u>賬號管理</u>                                                      | 06 家課表<br>07 電子錢包                                |

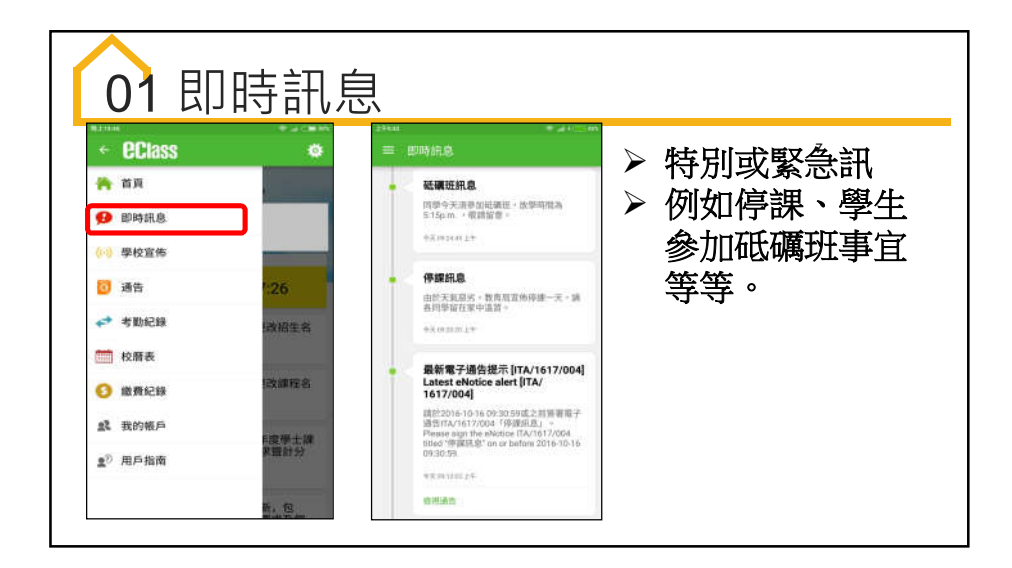

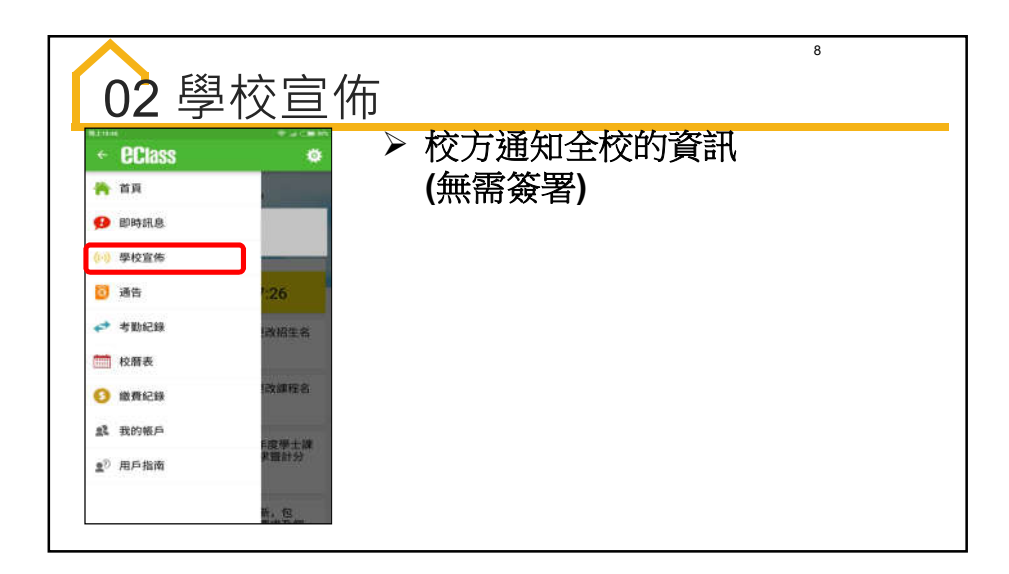

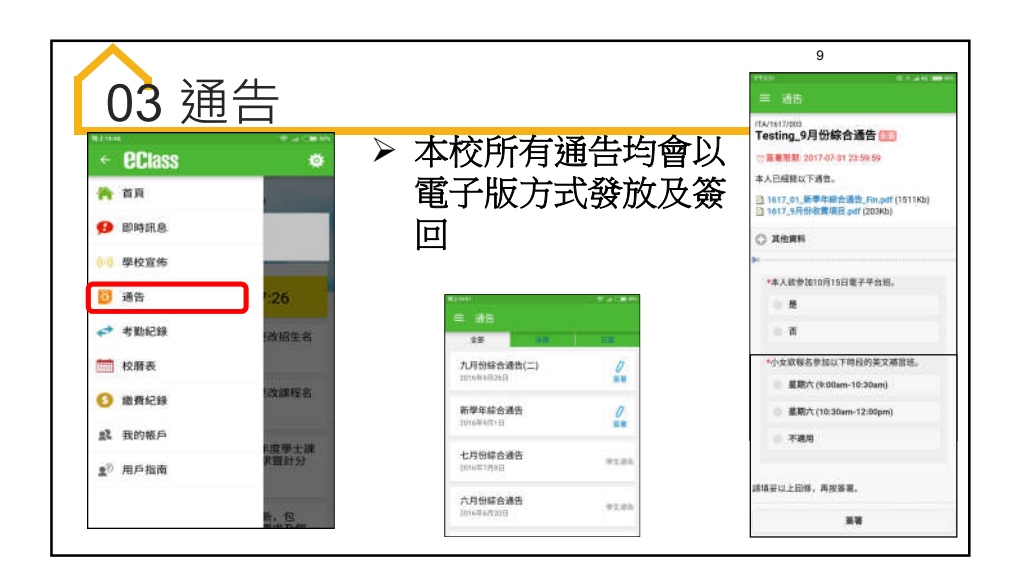

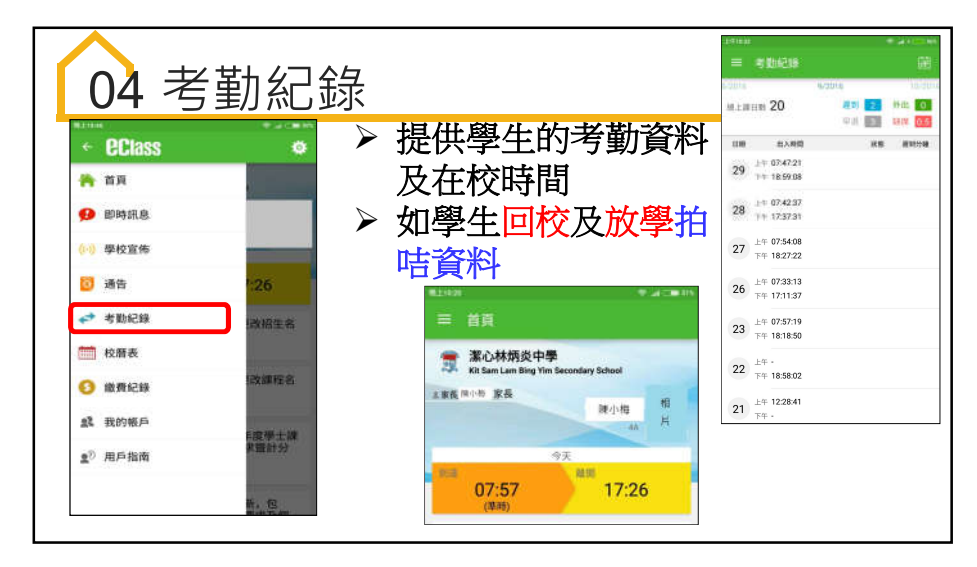

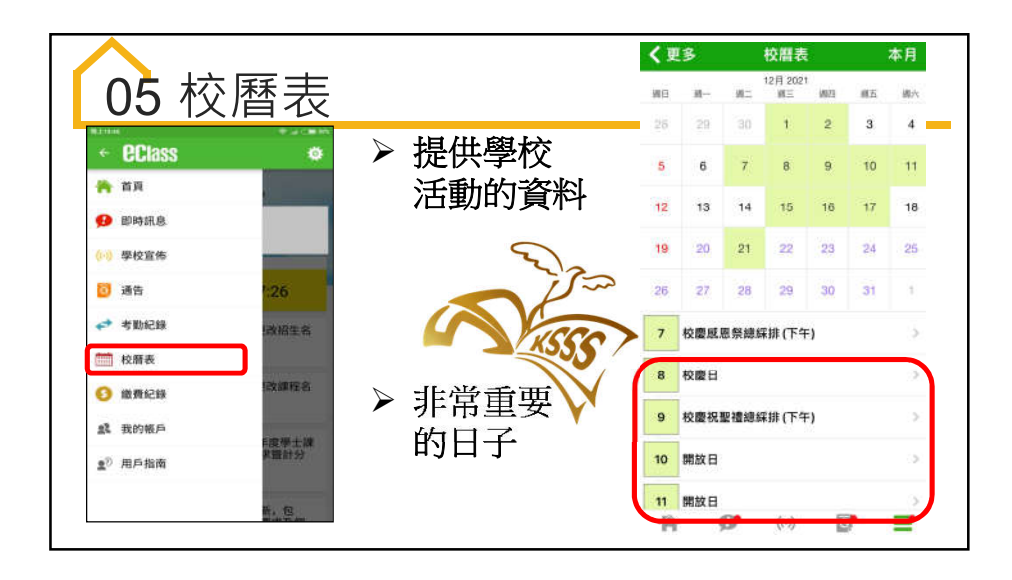

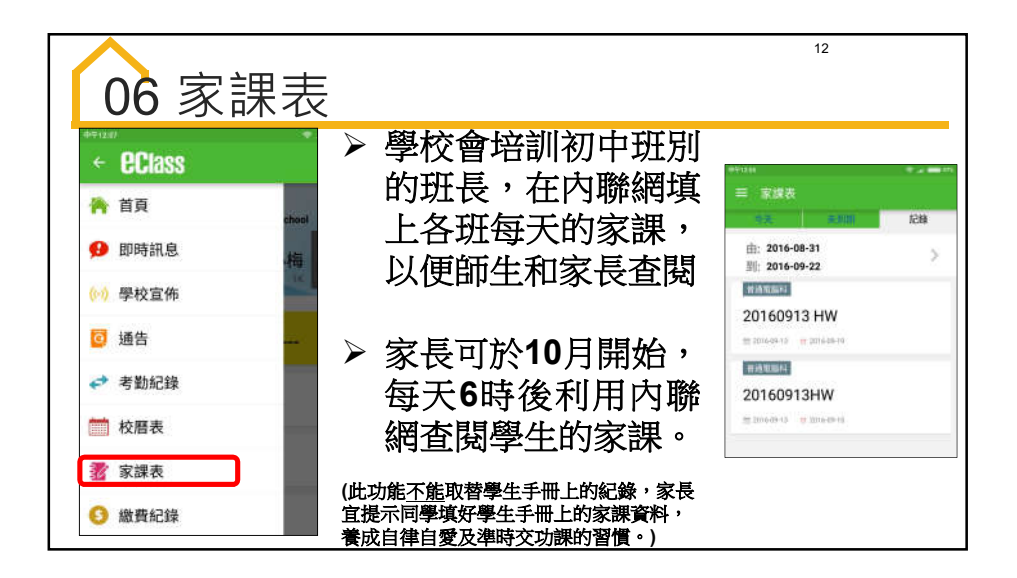

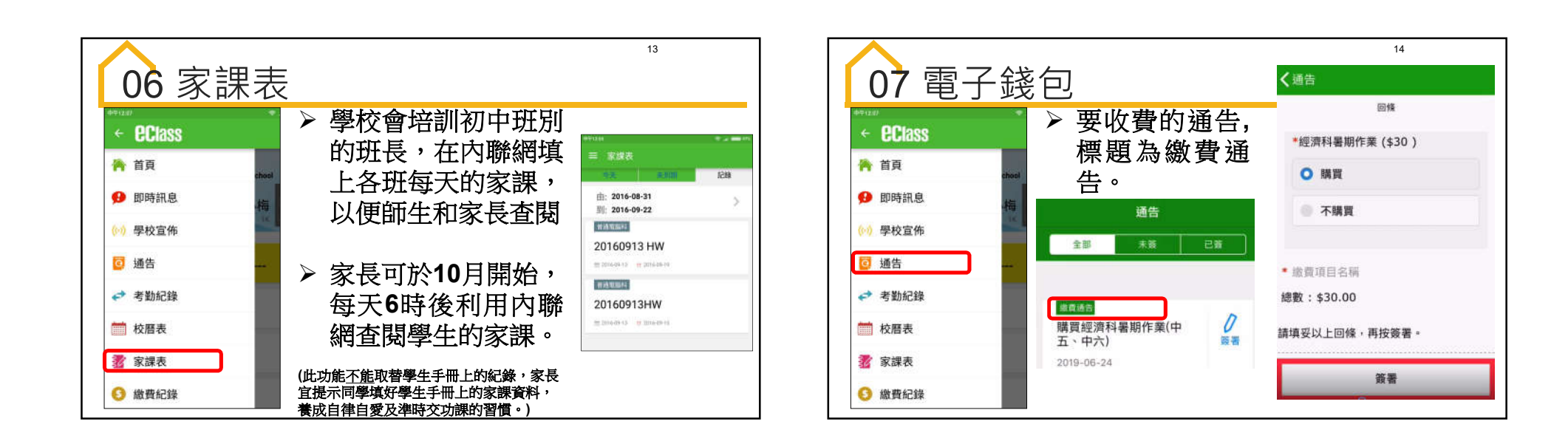

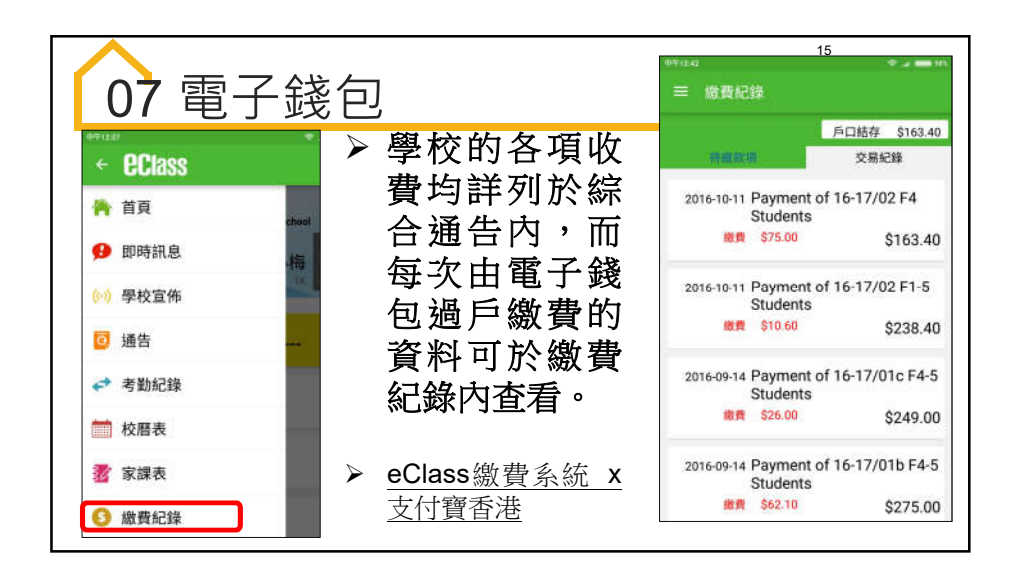